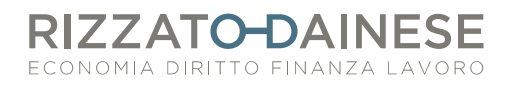

# COME GESTIRE CORRETTAMENTE L'EMISSIONE DI FATTURE DI VENDITA SANITARIE PER IL SUCCESSIVO INVIO AL STS ATTRAVERSO LA SKILL DI FATTURA SMART

Dal 01.01.2022 l'invio dei dati al Sistema Tessera Sanitaria (STS) avrà cadenza mensile.

Con Fattura Smart è possibile, attraverso una smart skill dedicata, procedere all'invio dei dati in maniera diretta evitando così l'inserimento manuale dei dati delle fatture nella piattaforma online del STS.

Per fare in modo che l'invio dei dati al STS avvenga agevolmente e senza errori, consigliamo di prestare la massima attenzione, in sede di emissione della fattura di vendita sanitaria, ai seguenti aspetti:

# - TIPO PRODOTTO E CODICE IVA

In fase di creazione del prodotto, e successivamente di creazione della fattura, è necessario prestare particolare attenzione al campo "tipo" e valorizzarlo come segue:

**SP** -> nel caso di prestazione sanitaria fornita da psicologo/psicoterapeuta/fisioterapista/biologo nutrizionista nei confronti di pazienti privati residenti in Italia (soggetta quindi all'invio al STS)

**SR** -> nel caso di prestazione sanitaria fornita da un medico/odontoiatra/struttura autorizzata e/o accreditata nei confronti di pazienti privati residenti in Italia (soggetta quindi all'invio al STS)

**SERVIZIO** -> nel caso in cui la prestazione non sia soggetta all'invio al STS (es. prestazione non sanitaria nei confronti di privati o prestazione sanitaria eseguita nei confronti di strutture/centri/ambulatori). In questo caso è necessario verificare che non sia attivata la spunta "gestione tessera sanitaria" nella schermata di creazione della fattura

Il campo iva dovrà essere valorizzato come segue:

Art.1 c.54-89 190/2014 – N2.2 -> per chi è in regime forfettario Art.10 c.1 n.18 DPR 633/72 – N4 -> per chi è in regime ordinario

## **METODO DI PAGAMENTO**

Ricordarsi di valorizzare correttamente, in sede di emissione della fattura, il campo "pagamento" con il mezzo di pagamento effettivamente utilizzato dal paziente (contanti, bonifico, carta di pagamento, assegno...). Questo campo determinerà automaticamente la tracciabilità o meno della spesa in sede di invio al STS

### **OPPOSIZIONE**

In caso di opposizione da parte del paziente all'invio del codice fiscale al STS, ricordarsi di gestire correttamente il flag opposizione che si trova dentro l'anagrafica del cliente. È comunque sempre possibile gestire il flag opposizione anche in fase di emissione della fattura

# RIZZATO-DAINESE

#### GESTIONE ALL'INTERNO DELL'ANAGRAFICA CLIENTE

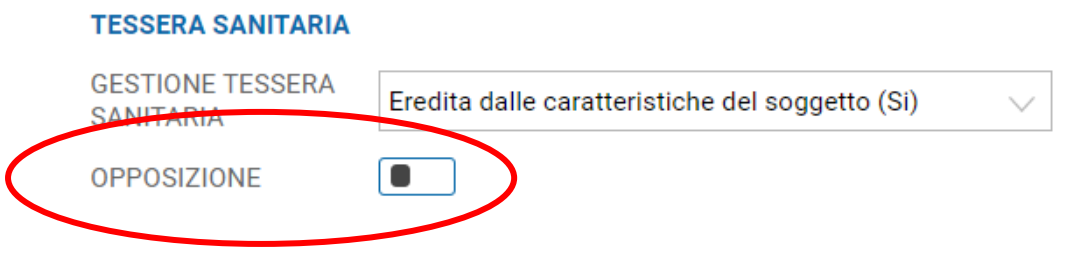

GESTIONE IN SEDE DI CREAZIONE DELLA FATTURA DI VENDITA

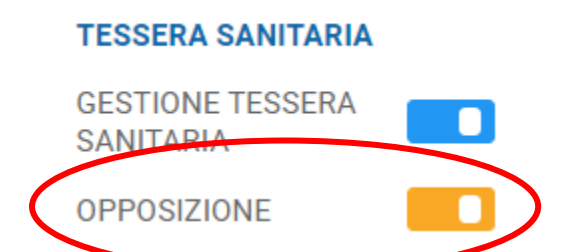

### - **GESTIONE INCASSI**

È <u>fondamentale</u> gestire l'incasso della fattura per poter poi procedere all'invio dei dati al STS. Infatti, l'invio della spesa può essere fatto solo successivamente alla registrazione dell'incasso.

Se la fattura viene incassata nel momento dell'emissione della stessa, sarà sufficiente spuntare il flag "pagata" nella schermata di creazione della fattura

| ← Inserime<br>Compila i ca | La Inserimento nuova Fattura<br>Compila i campi sottostanti e clicca su Salva |        |  |  |  |  |  |
|----------------------------|-------------------------------------------------------------------------------|--------|--|--|--|--|--|
| DATI DOCUMENTO             |                                                                               |        |  |  |  |  |  |
| TIPO                       | Seleziona il tipo documento da emettere                                       | $\sim$ |  |  |  |  |  |
| CLIENTE                    |                                                                               | Q      |  |  |  |  |  |
| RIFERIMENTO                | Inserisci un testo libero                                                     |        |  |  |  |  |  |
| NUMERO                     | 0                                                                             |        |  |  |  |  |  |
| DATA                       | 16/12/2021                                                                    |        |  |  |  |  |  |
| PAGATA                     |                                                                               |        |  |  |  |  |  |
|                            |                                                                               |        |  |  |  |  |  |

RIZZATO-DAINESE

Se la fattura viene incassata successivamente, sarà necessario accedere alla fattura già salvata. Nella sezione "scadenze" si potrà procedere all'incasso cliccando su "incassa"

| Scadenze 2 |            |           |           |  |          |           |                          |
|------------|------------|-----------|-----------|--|----------|-----------|--------------------------|
| SCADENZ    | E          |           |           |  |          |           |                          |
|            | SCADENZA   | TIPOLOGIA | MIA BANCA |  | TOTALE   | INCASSATO | ABBUONO                  |
| 0          | 16/12/2021 | Contanti  |           |  | 206,00 € | 0,00 €    | 0,00€                    |
|            |            |           |           |  |          |           | > Dettaglio<br>🌮 Incassa |

NOTE

Si aprirà una nuova schermata in cui si dovrà compilare correttamente l'importo incassato, la data dell'incasso e la modalità di pagamento

|                   | Incasso Correlato |            |        |  |  |
|-------------------|-------------------|------------|--------|--|--|
|                   | DATI GENERALI     |            |        |  |  |
| $\longrightarrow$ | DATA INCASSO      | 17/12/2021 |        |  |  |
| $\longrightarrow$ | PAGAMENTO         | Contanti   | $\sim$ |  |  |
| $\longrightarrow$ | IMPORTO INCASSATO | 206,00 €   |        |  |  |
|                   | IMPORTO RESIDUO   | 0,00€      |        |  |  |

## Aggiornato al 23/12/2021

Elimina Scadenza